# Inhaltsverzeichnis

| 09. Systemgenerierung | 3   |
|-----------------------|-----|
| Systemdialog          | 3   |
| Analytische Prüfung   | 4   |
| Fehlermeldungen       | . 4 |
| Vernetzen             | . 5 |
| Allgemein             | . 5 |
| Geometrie             | 6   |
| Vernetzung            | . 6 |

# 09. Systemgenerierung

Die Generierung des Berechnungssystem für SOFiSTiK erfolgt in mehreren Schritten. Zunächst sind Projekteinstellungen zu den anzuwendenden Normen und Berechnungsmodellen vorzunehmen. Danach sollte eine Analytische Prüfung erfolgen um die Fehlerfreiheit und Konsistenz des Modell sicher zu stellen. Weiterhin ist die Korrekte Übernahme der verwendeten Materialien, Querschnitte und Einwirkungen sicher zu stellen.

# Systemdialog

| SOFiSTiK: Systeminformationen                                                                                                    | 0.00                                                                         | 8                                       |
|----------------------------------------------------------------------------------------------------|------------------------------------------------------------------------------|-----------------------------------------|
| Projekt<br>Name: E:\revit\180613_SoSe2018_20a\drehbuch.sofistik                                                                                                    |                                                                              | • 6                                     |
| Überschrift: Projektitel für die Ausgabe                                                                                                    |                                                                              |                                         |
| Norm<br>DIN EuroNorm EN 1992-1-1:2004 (NA:2013) Concrete Structures                                                                                                    |                                                                              |                                         |
| DIN   EN1992-2004  Hochbau  AN Hochbau  AN Hochbau                                                                                                    |                                                                              | ▼ DE ▼                                  |
| Bitte pr üfen Sie vor Verlassen des Dialogs die Angaben zur Norm und der Kategor<br>mehr ge ändert werden, da mit ihnen Voreinstellungen f ür die Materialien, Lasten<br>System | ie / Bauwerksklasse. Diese Ang<br>und Bemessung festgelegt wer<br>Berechnung | jaben können nachträglich nicht<br>den. |
| ③ 3D Stabwerk ③ 3D Flächentragwerk                                                                                                    | Orientierung Eigengewicht:                                                   | Positive Z-Achse 🔹                      |
| 2D Rahmen ② 2D Scheibe                                                                                                    | Berechnungsart:                                                              | Ebener Spannungszustand 🔻               |
| 2D Trägerrost                                                                                                    | Modul:                                                                       | ASE 🔹                                   |
| Gruppen                                                                                                    | Systemvorschau                                                               |                                         |
| Fest Gruppendivisor: 10000                                                                                                    |                                                                              |                                         |
| Automatisch Faktor f ür Gruppenbasis: 10000                                                                                                    | 6                                                                            |                                         |
| Einheitenset: Standardeinheiten (m, kN, sec mit historischen Abweichungen)                                                                                                    |                                                                              |                                         |
| Sprache: Deutsch                                                                                                    | l l                                                                          |                                         |
| Standort:                                                                                                    |                                                                              |                                         |
| Boxed Values:                                                                                                    |                                                                              | -                                       |
| Systemeingabe                                                                                                    |                                                                              |                                         |
| Revit - grafische Systemeingabe 👻                                                                                                    |                                                                              |                                         |
|                                                                                                    |                                                                              |                                         |

MFL - SOFiSTiK Analysis - Systemgenerierung - Systemdialog

#### Im Systemdialog sind u.a. folgende Angaben zu machen

| Name                                               | Speicherort                                                        |  |  |  |
|----------------------------------------------------|--------------------------------------------------------------------|--|--|--|
| Überschrift Name der in der Ausgabe verwendet wird |                                                                    |  |  |  |
| Norm                                               | Verwendete Berechnungsvorschrift (kann nicht mehr geändert werden) |  |  |  |
| System                                             | 2D / 3D                                                            |  |  |  |
| Gruppen                                            | Bei Fehlermeldung → Automatisch                                    |  |  |  |

#### Hilfe

# Analytische Prüfung

MFL - SOFiSTiK Analysis - Systemgenerierung - Analytische Prüfung

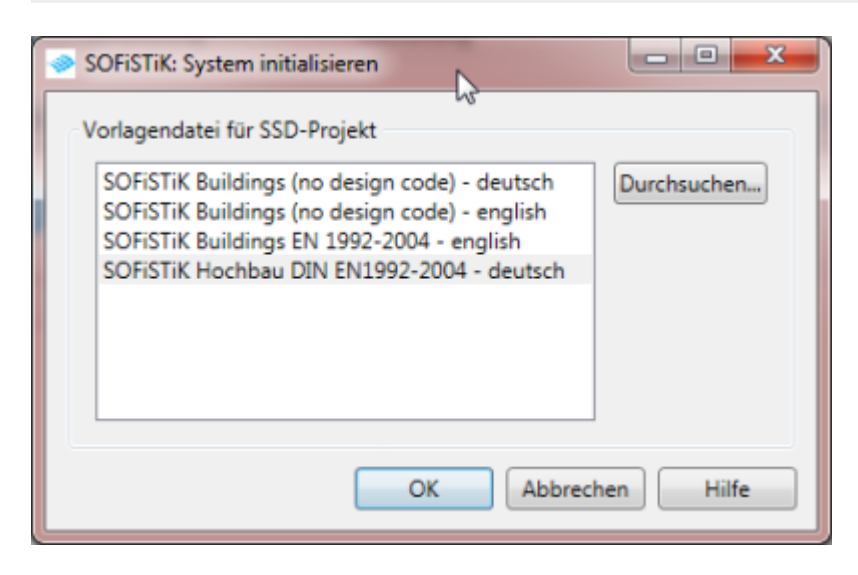

Es werden folgende Prüfungen durchgeführt

| Material Mapping (Zuordnung Revitmaterial zu SOFiSTiK Material DB)                  |
|-------------------------------------------------------------------------------------|
| Querschnitts Mapping (Zuordnung Revitquerschnitte zu SOFiSTIK Querschnittsdefinion) |
| Überlagernde analytische Achsen                                                     |
| Überlagernde analytische Flächen                                                    |
| Ausrichtung der analytischen Stützenachsen                                          |
| Fehlende Auflager                                                                   |

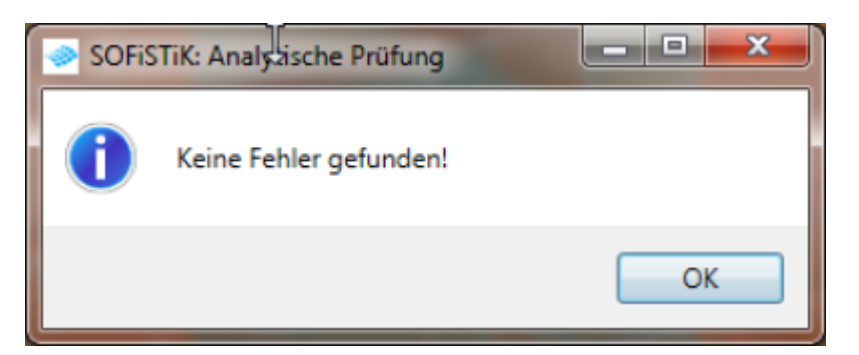

Hilfe

# Fehlermeldungen

MFL - SOFiSTiK Analysis - Systemgenerierung - Fehlermeldungen

Das Dialogfeld zeigt gefundene SOFiSTiK Warn- und -Fehlermeldungen an. Durch Auswahl der Meldung kann das betroffenen Element angezeigt werden und geeignete Anpassungen vorgenommen werden 2025/07/01 10:22

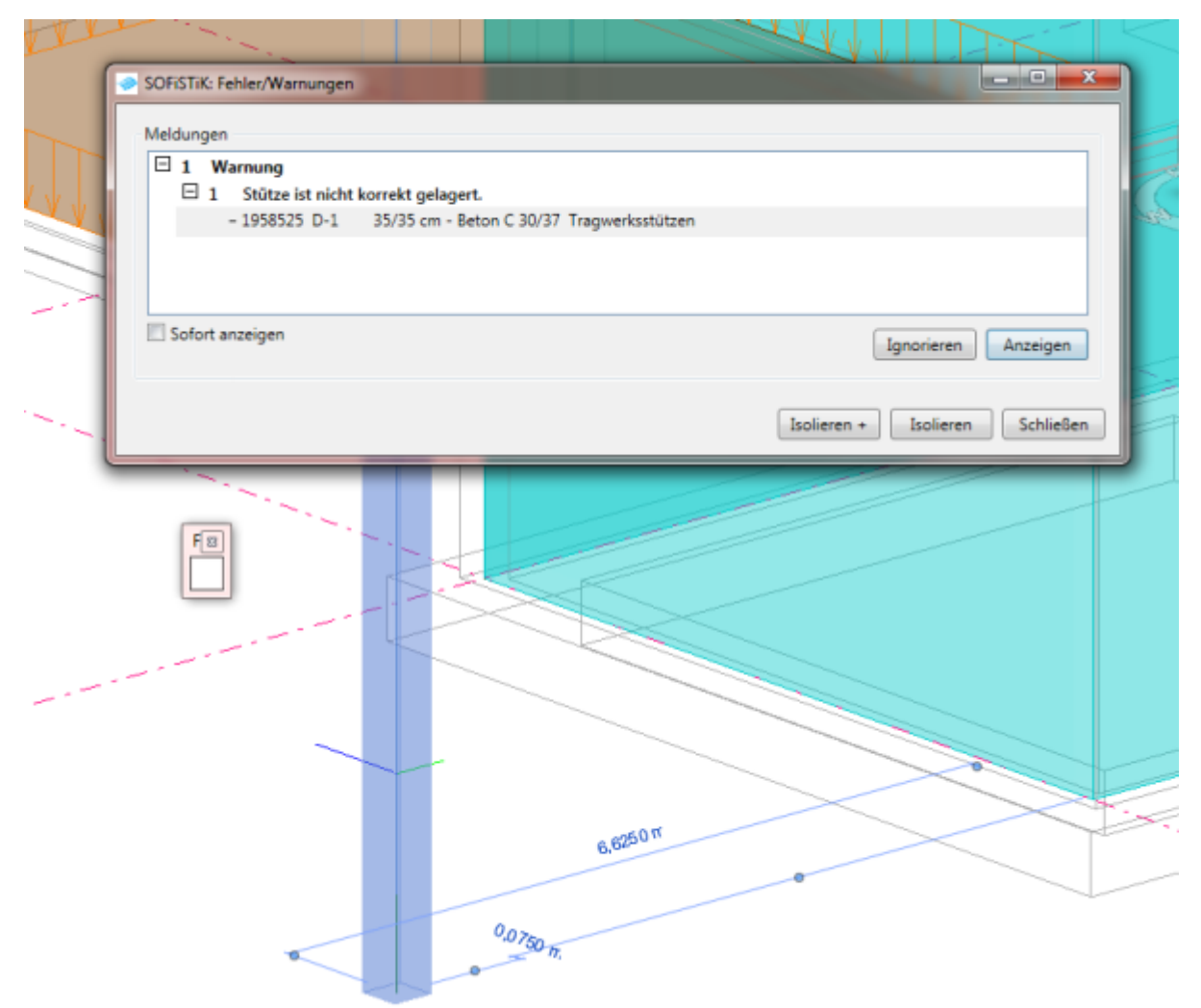

Hilfe

### Vernetzen

MFL - SOFiSTiK Analysis - Systemgenerierung - Vernetzen

Die Option Sofort ausführen startet die Berechnung durch verlassen des Dialoges mit OK

#### Allgemein

In diesem Dialog können Einstellungen allgemeiner Art zur Systemgenerierung, zu den Auszuführenden Berechnungsaufgaben getroffen werden. Hier kann das Eigengewicht der Bauteile für die Berechnung aktiviert werden. Dies wird aus den Schalkanten und den Abmessungen der analytischen Achsen berechnet. Hierbei wird berücksichtigt ob Bauteile monolitisch oder gelenkig miteinander verbunden sind. Last update: 2019/11/19 09:16 bim2k:sof\_systemgenerierung https://dokuwiki.fbbu.h-da.de/doku.php?id=bim2k:sof\_systemgenerierung

| 🧼 SOFiSTiK: FE Netzgenerierung              |
|---------------------------------------------|
| Allgemein Geometrie Vernetzung              |
| Art der Systemgenerierung                   |
| Elemente der aktiven Ansicht vernetzen      |
| C Erzeuge Subsystem der aktiven Ansicht     |
| Auszuführende Aufgaben                      |
| Vernetzung                                  |
| Z Lasten aufbringen                         |
| Berechne Lastfälle                          |
| Lasten                                      |
| Eigengewicht aktivieren für Lastfall Nummer |
|                                             |
| Sofort ausführen OK Abbrechen               |

### Geometrie

| SOFiSTik: FE Netzgenerierung                                                                |
|---------------------------------------------------------------------------------------------|
| Allgemein Geometrie Vernetzung                                                              |
| Toleranz für die Verschneidung von Bauteilen                                                |
| C relativ: 0,01                                                                             |
| absolut: 0,010 m                                                                            |
| Geometriebereinigung Ignoriere Öffnungen mit einer Fläche kleinerer als 0,10 m <sup>2</sup> |
| Nummerierung von Elementen                                                                  |
| Startindex automatisch generierter Strukturelemente                                         |
| Verschiedenes                                                                               |
| ✓ Exportiere Rasterlinien                                                                   |
| Sofort ausführen OK Abbrechen                                                               |

### Vernetzung

Für die Vernetzung ist der Elementtyp zu wählen. Es stehen Vierecks- und Dreieckselemente zur Verfügung. Sie unterscheiden sich in der Qualität der Ergebnisse. Bevorzugt sollen Viereckselemente verwendet werden. Die maximale Elementgröße wird vom Programm zunächst automatisch bestimmt und ist mit 1,0 Meter vorbelegt. Die erzeugten Elemente werden mit den Verfeinerungsfaktoren angepasst. Die Anfangswerte für die Elementgröße sind zugunsten der Rechengeschwindigkeit gewählt. Für die Berechnung und Bemessung empfiehlt es sich kleinere Werte einzustellen. Empfohlen werden Werte von 1 - 2 facher Plattendicke.

2025/07/01 10:22

| SOFISTIK: FE Netzgenerierung                                               |         | ×         |
|----------------------------------------------------------------------------|---------|-----------|
| Allgemein Geometrie Verne                                                  | etzung  |           |
| Elementtyp<br>Viereckselemente<br>Dreieckselemente                         | N.      |           |
| Maximale Elementgröße<br>O Automatisch ermitteln<br>Ø Manuell festlegen: 0 | ι.300 m |           |
| Verfeinerung                                                               |         |           |
| An kurzen Kanten, Effekt:                                                  | 25%     |           |
| An Ecken von Flächen, Effekt:                                              | 25%     |           |
| Sofort ausführen                                                           | ОК      | Abbrechen |

#### Hilfe

From: https://dokuwiki.fbbu.h-da.de/ - **Fachbereich Bauingenieurwesen** 

Permanent link: https://dokuwiki.fbbu.h-da.de/doku.php?id=bim2k:sof\_systemgenerierung

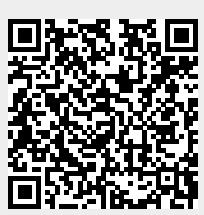

Last update: 2019/11/19 09:16